# Программа трехмерной визуализации результатов интерпретации двумерной электротомографии и магнитотеллурических зондирований Z3DModView

| Назначение и возможности программы                         | 2 |
|------------------------------------------------------------|---|
| Требования к системе                                       | 3 |
| Установка и удаление программы                             | 3 |
| Создание и открытие файла данных                           | 3 |
| Сохранение результатов интерпретации                       | 3 |
| Порядок работы с программой                                | 3 |
| Панель инструментов главного окна программы                | 3 |
| Диалог настройки параметров визуализации трехмерной модели | 5 |
|                                                            |   |

#### Назначение и возможности программы

Программа **Z3DModelView** предназначена для трехмерной визуализации профильных результатов одномерной или двумерной интерпретации данных полученных в пакете **Zond**. При геофизических изысканиях, измерения чаще всего проводят по системе параллельных профилей. Для лучшего понимания строения участка работ такие данные удобно строить в трех измерениях. Это позволяет эффективно решать задачи корреляция структур для параллельных профилей, сопоставлять разрезы взаимно перпендикулярных профилей в местах пересечения, строить горизонтальные срезы для заданных глубин.

Существует множество графических пакетов, позволяющих решать данную задачу. К сожалению, использование данных программ требует от пользователя определенного опыта и навыков, и даже продвинутому пользователю требуется произвести множество манипуляций перед получением конечного результата.

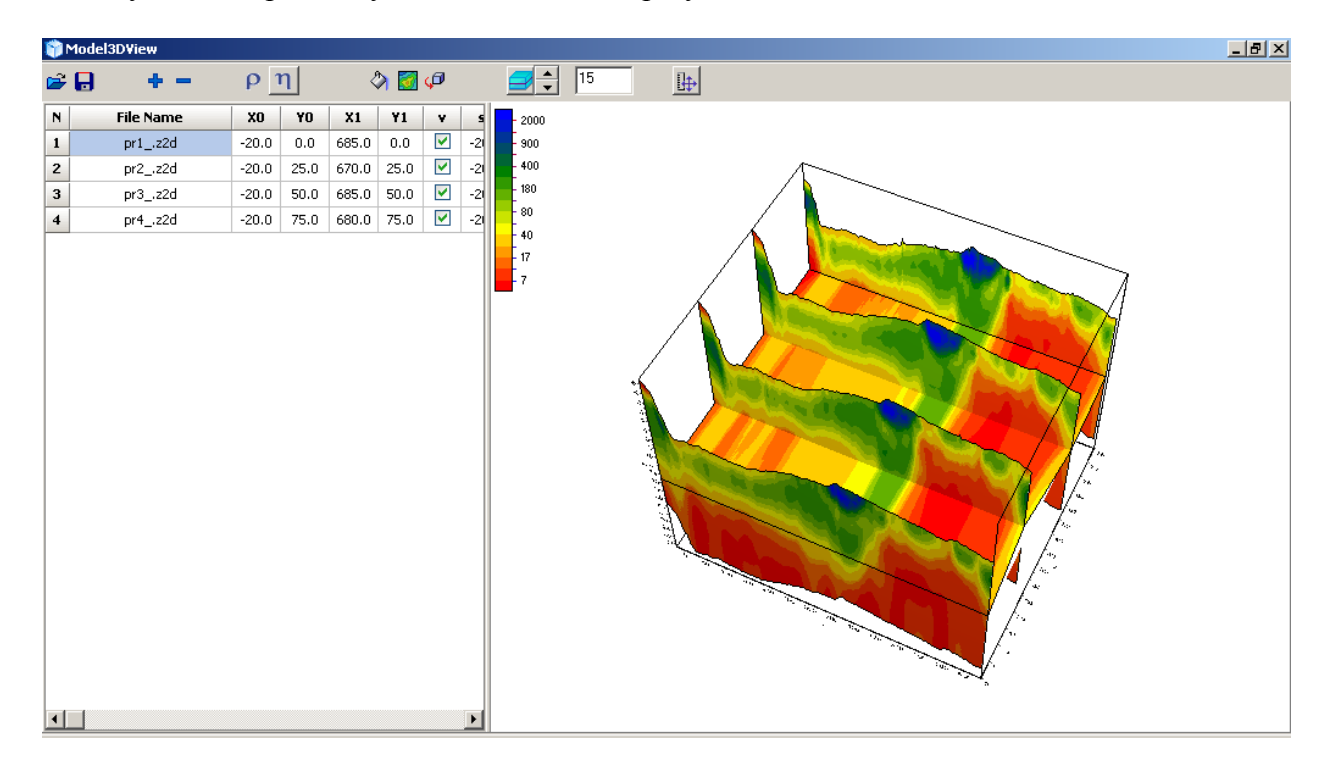

В процессе интерпретации модель участка постоянно корректируется, поэтому в **Z3DModelView** предусмотрена возможность оперативной перестройки трехмерной схемы.

Программа **Z3DModelView** позволяет строить систему произвольно ориентированных профилей с учетом рельефа земной поверхности, задавать плоские координаты профилей и масштаб изображения, отображать горизонтальный срез для заданной глубины.

В программе предусмотрены два вида отображения разрезов – в виде контурных и интерполяционных карт.

Схему профилей можно сохранить в графическом формате. Программа также позволяет экспортировать схему профилей или горизонтальный срез в текстовый файл.

Простой, удобный интерфейс и широкие графические возможности представления данных позволяют максимально эффективно решить поставленную геологическую задачу.

## Требования к системе

Программа «Z3DModView» запускается на компьютере с операционной системой Windows 98 и выше. Рекомендуемые параметры системы: процессор Р IV-2 Ггц, 512 мб. памяти, разрешение экрана 1024 Х 768, цветовой режим -True color. (Не следует изменять разрешение экрана в режиме работы с данными).

### Установка и удаление программы

Программа «Z3DModView» поставляется в комплекте при приобретении программ ZondRes2D, ZondCHT2D, Zondmt2D на компакт-диске или через интернет. В комплект поставки входит настоящее Руководство и фильм.

Для начала работы с программой запустите поставляемый файл «Z3DModView.EXE».

#### Создание и открытие файла данных

Для начала работы с программой «Z3DModView» необходимо запустить программу и загрузить файлы формата пакета программ Zond (\*.z2d, \*.cht, \*.m2d и универсального файла данных с расширением \*.dat) и указать начальные и конечные координаты разрезов по оси X и Y.

Последовательность действий и функциональные кнопки описаны в разделе порядок работы с программой.

#### Сохранение результатов интерпретации

Трехмерный проект данных, содержащий информацию о загруженных файлах и настройках визуализации, хранится в текстовом файле формата «Z3DModView» (расширение \*.prj).

Сохранить результат интерпретации, можно нажав кнопку на панели инструментов. В появившемся диалоге, также возможно выбрать формат данных, для сохранения проекта данных (Project file), изображений (Picture), и базы данных X, Y, параметры (Base).

# Порядок работы с программой Панель инструментов главного окна программы

Панель инструментов содержит следующие функциональные кнопки (слева - направо):

| ų, | Открыть проект.   |
|----|-------------------|
|    | Сохранить проект. |
| ÷  | Добавить разрез.  |
| 1  | Удалить разрез.   |

| ρ    | Перейти в режим визуализации данных метода сопротивлений.   |  |  |  |  |
|------|-------------------------------------------------------------|--|--|--|--|
| η    | Перейти в режим визуализации данных метода вызванной        |  |  |  |  |
|      | поляризации.                                                |  |  |  |  |
| 2    | Вызвать диалог настройки параметров визуализации трехмерной |  |  |  |  |
|      | модели                                                      |  |  |  |  |
| 5    | Переключение режима изолиний и режима градиентной заливки   |  |  |  |  |
| (D   | Вращение трехмерной модели вокруг оси Z по часовой стрелке  |  |  |  |  |
|      | Включить режим изображения ХҮ плана                         |  |  |  |  |
| 47.7 | Глубина ХҮ плана                                            |  |  |  |  |
|      | Включить режим изображения в масштабе                       |  |  |  |  |

В левом части окна программы расположена таблица, содержащая информацию о названиях загружаемых файлов (File Name) и начальных и конечных координатах разрезов (X0, Y0, X1, Y1). Для добавления нового разреза на панели инструментов нужно нажать кнопку и в таблице появится новая строка. При нажатии правой кнопкой в ячейке столбца File Name открывается диалоговое окно, с помощью которого можно загрузить новый файл.

| Ν | File Name            | XO    | YO   | X1    | Y1   | v        |
|---|----------------------|-------|------|-------|------|----------|
| 1 | массивКТ_пp1_int.z2d | -10.0 | 0.0  | 790.0 | 0.0  |          |
| 2 | массивКТ_пp2_int.z2d | -40.0 | 25.0 | 830.0 | 25.0 | <b>~</b> |
| 3 | массивКТ_пр5_int.z2d | -10.0 | 50.0 | 790.0 | 50.0 | <b>~</b> |
| 4 |                      |       |      |       |      |          |

## Диалог настройки параметров визуализации трехмерной модели

| Contour-section   | setup |                             | ×    |  |  |  |  |
|-------------------|-------|-----------------------------|------|--|--|--|--|
| Box margins (pixe | ls)   | Fill&Line colors (Gradient) |      |  |  |  |  |
| Left margin       | 25 🚖  | Min contour Num levels      | 15 🚖 |  |  |  |  |
| Top margin        | 1     | 1/3 contour Min isoline     |      |  |  |  |  |
| Right margin      | 70 🚖  | 2/3 contour Max isoline     |      |  |  |  |  |
| Bottom margin     | 20    | Max contour Isolines 🔽      | Font |  |  |  |  |
| User data limits  |       |                             |      |  |  |  |  |
| User limits       | Mini  | nimum 99.0 Maximum 131      | 3.0  |  |  |  |  |
| Apply Cancel      |       |                             |      |  |  |  |  |

Диалог служит для настройки параметров псевдоразреза.

Область Box margins

Left margin – устанавливает отступ (в пикселах) изображения от левого края окна.

**Right margin** – устанавливает отступ (в пикселах) изображения от правого края окна.

**Top margin** – устанавливает отступ (в пикселах) изображения от верхнего края окна.

Bottom margin – устанавливает отступ (в пикселах) изображения от нижнего края окна. Область Fill&Line colors

Опции Min contour, 1/3 contour, 2/3 contour и Max contour задают интерполяционную последовательность цветов от Min contour к Max contour через 1/3 contour и 2/3 contour. Созданная таким образом палитра используется для закраски пространства между соседними изолиниями.

Поле **Num levels** – определяет количество сечений изолиний. Сечения изолиний задаются равномерным линейным или логарифмическим шагом, в зависимости от типа данных.

Опции Min isoline и Max isoline задают интерполяционную последовательность цветов от Min isoline к Max isoline. Созданная таким образом палитра используется при рисовке изолиний.

Опция Isolines – указывает программе, нужно ли рисовать изолинии.

Область User data limits

Опция User limits - указывает программе, использовать минимальное и максимальное значения данных или использовать значения полей **Minimum** и **Maximum** при задании сечений изолиний.

Поле **Minimum** – устанавливает минимальное значение при задании сечений изолиний. Поле **Maximum** – устанавливает максимальное значение при задании сечений изолиний.